# Verifica della configurazione post-MAB di Monitoraggio dispositivi IP sullo switch

| $\mathbf{a}$ |       |     |    | •  |
|--------------|-------|-----|----|----|
| 50           | m     | m   | ar | ĩΟ |
| 00           | • • • | ••• |    |    |

| Introduzione                                                           |
|------------------------------------------------------------------------|
| Prerequisiti                                                           |
| Requisiti                                                              |
| Componenti usati                                                       |
| Diagramma                                                              |
| Premesse                                                               |
| Configurazione                                                         |
| Configurazione in C1000                                                |
| Configurazione in ISE                                                  |
| Passaggio 1. Aggiungi dispositivo                                      |
| Passaggio 2. Aggiungi endpoint                                         |
| Passaggio 3. Aggiungi set di criteri                                   |
| Passaggio 4. Aggiungi criterio di autenticazione                       |
| Passaggio 5. Aggiungi criterio di autorizzazione                       |
| Verifica                                                               |
| Prima della configurazione del MAB                                     |
| Dopo la configurazione di MAB                                          |
| Passaggio 1. Prima dell'autenticazione MAB                             |
| Passaggio 2. Dopo autenticazione MAB                                   |
| Passaggio 3. Conferma sessione di autenticazione                       |
| Passaggio 4. Conferma registro dinamico Radius                         |
| Passaggio 5. Conferma dettagli pacchetto di rilevamento dispositivi IP |
| Problema                                                               |
| Soluzioni possibili                                                    |
| 1. Ritardare l'invio delle sonde ARP                                   |
| 2. Configurazione dell'origine automatica per le sonde ARP             |
| Motivo 1. IP di SVI configurato                                        |
| Motivo 2. IP di SVI non configurato                                    |
| 3. Disabilitazione forzata del rilevamento dei dispositivi IP          |
| Riferimento                                                            |

# Introduzione

In questo documento viene descritto il comportamento della registrazione dei dispositivi IP dopo la configurazione MAB e le possibili soluzioni per i problemi di comunicazione dopo l'autenticazione MAB.

# Prerequisiti

## Requisiti

Cisco raccomanda la conoscenza dei seguenti argomenti:

- Configurazione di Cisco Identity Services Engine
- Configurazione di Cisco Catalyst

## Componenti usati

Le informazioni fornite in questo documento si basano sulle seguenti versioni software e hardware:

- Patch 1 Identity Services Engine Virtual 3.3
- C1000-48FP-4G-L 15.2(7)E9

Le informazioni discusse in questo documento fanno riferimento a dispositivi usati in uno specifico ambiente di emulazione. Su tutti i dispositivi menzionati nel documento la configurazione è stata ripristinata ai valori predefiniti. Se la rete è operativa, valutare attentamente eventuali conseguenze derivanti dall'uso dei comandi.

## Diagramma

Questo documento introduce la configurazione e la verifica dell'autenticazione MAB in questo diagramma.

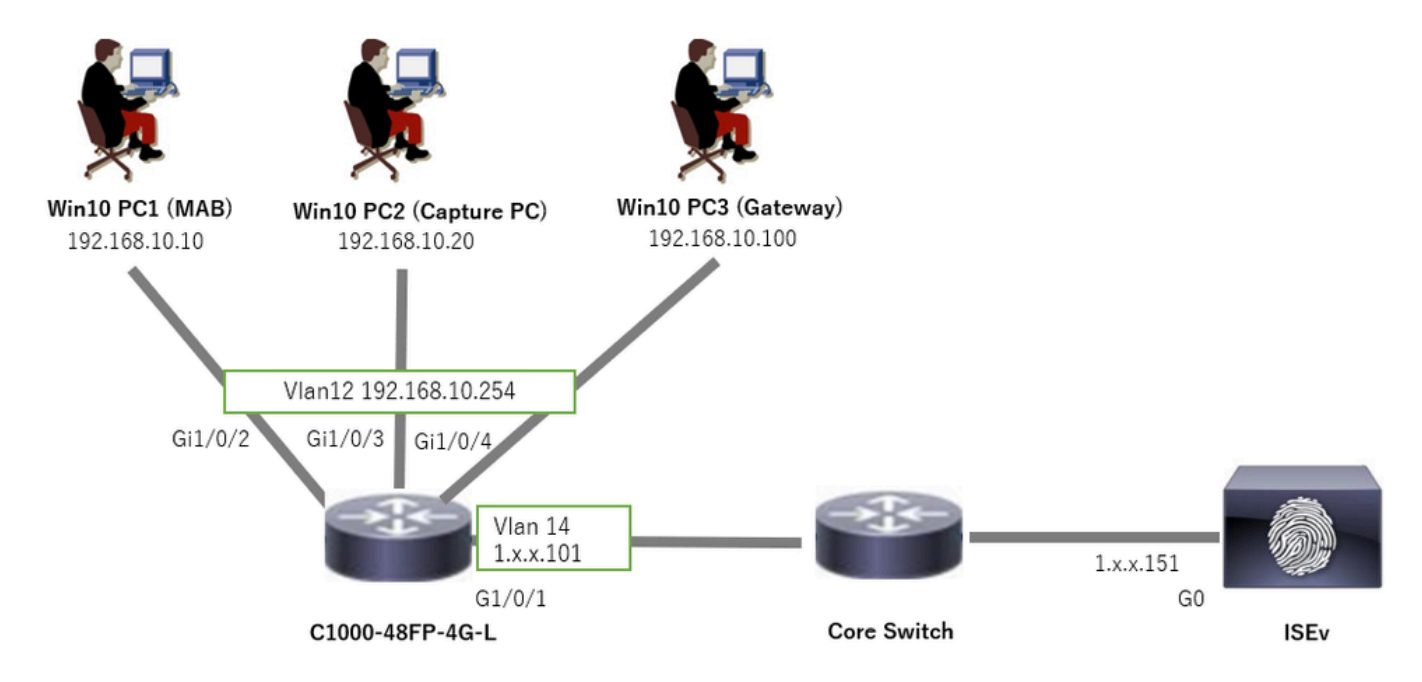

Esempio di rete

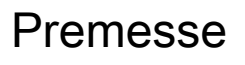

Anche se l'autenticazione MAB ha esito positivo, dopo il riavvio (o lo scollegamento e la reinstallazione del cavo) di Win10 PC1, non è possibile eseguire correttamente il ping del gateway (Win10 PC3). Questo comportamento imprevisto è dovuto a un conflitto di indirizzi IP in Win10 PC1.

Il rilevamento dei dispositivi IP e le relative sonde ARP sono abilitati per impostazione predefinita sull'interfaccia configurata con MAB. Quando i PC Windows sono collegati a uno switch Catalyst con il rilevamento dei dispositivi IP abilitato, è possibile che il lato Windows rilevi un conflitto di indirizzi IP. Questo si verifica perché una sonda ARP (con indirizzo IP mittente di 0.0.0.0) viene ricevuta durante la finestra di rilevamento di questo meccanismo e viene trattata come un conflitto di indirizzi IP.

## Configurazione

In questo esempio di configurazione viene illustrato il comportamento del rilevamento dei dispositivi IP dopo la configurazione MAB.

Configurazione in C1000

Questa è la configurazione minima nella CLI di C1000.

aaa new-model

radius server ISE33 address ipv4 1.x.x.191 key cisco123

aaa group server radius AAASERVER server name ISE33

aaa authentication dot1x default group AAASERVER aaa authorization network default group AAASERVER aaa accounting dot1x default start-stop group AAASERVER dot1x system-auth-control

interface Vlan12 ip address 192.168.10.254 255.255.255.0

interface Vlan14
ip address 1.x.x.101 255.0.0.0

interface GigabitEthernet1/0/1
Switch port access vlan 14
Switch port mode access

interface GigabitEthernet1/0/3
Switch port access vlan 12
Switch port mode access

interface GigabitEthernet1/0/4
Switch port access vlan 12
Switch port mode access

interface GigabitEthernet1/0/2

Switch port access vlan 12 Switch port mode access authentication host-mode multi-auth authentication port-control auto spanning-tree portfast edge mab // for packet capture

monitor session 1 source interface Gi1/0/2 monitor session 1 destination interface Gi1/0/3

## Configurazione in ISE

Passaggio 1. Aggiungi dispositivo

Selezionare Amministrazione > Dispositivi di rete, quindi fare clic sul pulsante Aggiungi per aggiungere un dispositivo C1000.

- Nome : C1000
- Indirizzo IP : 1.x.x.101

| ≡   | dialia Identity Services E | Ingine             |               |                     |                                   | Administratio   | on / Network Resource | <b>8</b> 5    | ing<br>Billion<br>Billion<br>Bi |              |
|-----|----------------------------|--------------------|---------------|---------------------|-----------------------------------|-----------------|-----------------------|---------------|----------------------------------------------------------------------------------------------------|--------------|
| Щ   | Bookmarks                  | Network Devices    | Network Devic | ce Groups N         | etwork Device Profiles            | External RADIUS | Servers RADIUS Serv   | ver Sequences | NAC Managers                                                                                                    | External MDM |
| -   | Dashboard                  | Network Devices    |               | Network Devices Lit | st > New Network Device           |                 |                       |               |                                                                                                    |              |
| 14  | Context Visibility         | Default Device     | 05            | Network Devic       | ces                               |                 |                       |               |                                                                                                    |              |
| *   | Operations                 | bence becany becan |               | Name                | 01000                             |                 |                       |               |                                                                                                    |              |
| 0   | Policy                     |                    |               | Name                | C1000                             |                 |                       |               |                                                                                                    |              |
| 20  | Administration             |                    |               | Description         |                                   |                 |                       |               |                                                                                                    |              |
| di. | Work Centers               |                    | . I.          |                     |                                   |                 |                       |               |                                                                                                    |              |
|     |                            |                    |               | IP Addres           | is ∼ <sup>11</sup> P÷ 1,1 1,1 1,1 | 101 / 32        | 9                     |               |                                                                                                    |              |
| ?   | Interactive Features       |                    |               |                     |                                   |                 |                       |               |                                                                                                    |              |
|     |                            |                    |               | Device Profile      | tte Cisco                         | × 0             |                       |               |                                                                                                    |              |
|     |                            |                    |               | Model Name          |                                   | ~               |                       |               |                                                                                                    |              |
|     |                            |                    |               | Software Versio     | n                                 | ~               |                       |               |                                                                                                    |              |
|     |                            |                    |               | Network Device      | Group                             |                 |                       |               |                                                                                                    |              |
|     |                            |                    |               | Location            | All Locations                     |                 | Set To Default        |               |                                                                                                    |              |
|     |                            |                    |               | Location            | An Educations                     |                 | Strib Senat           |               |                                                                                                    |              |
|     |                            |                    |               | IPSEC               | Is IPSEC Device                   | ~               | Set To Default        |               |                                                                                                    |              |
|     |                            |                    |               | Device Type         | All Device Types                  | ~               | Set To Default        |               |                                                                                                    |              |
|     |                            |                    |               |                     |                                   | _               |                       |               |                                                                                                    |              |
|     |                            |                    |               | 🗹 🗸 RAD             | IUS Authentication Settin         | ngs             |                       |               |                                                                                                    |              |
|     |                            |                    |               | RADIUS              | UDP Settings                      |                 |                       |               |                                                                                                    |              |
|     |                            |                    |               | Protocol            | RADIUS                            |                 |                       |               |                                                                                                    |              |
|     |                            |                    |               | Shared S            | iecret cisco123                   |                 | Hide                  |               |                                                                                                    |              |

Aggiungi dispositivo

### Passaggio 2. Aggiungi endpoint

Passare a Visibilità contesto > Endpoint, fare clic su Aggiungi pulsante per aggiungere MAC di Endpoint.

| $\equiv$ $^{\rm obsete}_{ m obsete}$ Identity Services Eng | ine                            | Context Visibility / S                 | Endooints                 |      |          | <b>▲</b> 0 | adaantaan Mada A3 Darra Q 🛕 🤅 | 0 Q Q |
|------------------------------------------------------------|--------------------------------|----------------------------------------|---------------------------|------|----------|------------|-------------------------------|-------|
| J. Bookmarks                                               | Authentication BYOD Compliance | Add Endpoint                           |                           | ×    | Hardware |            | s More ~                      |       |
| EE Dashboard                                               |                                | <ul> <li>General Attributes</li> </ul> |                           | Â    |          |            |                               |       |
| d Context Visibility                                       |                                | Mac Address*<br>B4:96:91:11:11:11:00   |                           |      |          |            |                               |       |
| ℜ Operations                                               |                                | Description                            |                           |      |          |            |                               |       |
| Policy                                                     |                                |                                        |                           |      |          |            |                               |       |
| 2. Administration                                          |                                |                                        |                           |      |          |            |                               |       |
| Work Centers                                               |                                | Static Assignment                      | Static Group Assignment   |      |          |            |                               |       |
|                                                            |                                | Policy Assignment                      | Identity Group Assignment |      |          |            |                               |       |
| Interactive Features                                       |                                | Unknown                                | Unknown                   |      |          |            |                               |       |
|                                                            |                                |                                        | Cancel                    | Save |          |            |                               |       |

Aggiungi endpoint

Passaggio 3. Aggiungi set di criteri

Passare a Criterio > Set di criteri, fare clic su + per aggiungere un set di criteri.

- Nome set di criteri : C1000\_MAB
- Descrizione : per test principale
- Condizioni : Wired\_MAB
- · Protocolli consentiti/sequenza server: accesso alla rete predefinito

| ≡    | dute Identity Services Engi | ine      |            |                 |               |       | Policy / Policy Sets | <b>≜</b> to   | Justion Mode    | Days (     | a (      | ) ()    | ۵    | ۹ |
|------|-----------------------------|----------|------------|-----------------|---------------|-------|----------------------|---------------|-----------------|------------|----------|---------|------|---|
| н    | Bookmarks                   | Policy S | ets        |                 |               |       |                      | Reset         | Reset Po        | olicyset I | Hitcount | •       | Save |   |
| 23   | Dashboard                   | 💿 s      | tatus      | Policy Set Name | Descriptio    | n     | Conditions           | Allowed Proto | cols / Server S | equence    | e Hits   | Actions | View |   |
| 뱅    | Context Visibility          | Q        | Search     |                 |               |       |                      |               |                 |            |          |         |      |   |
| *    | Operations                  |          | • Г        | C1000_MAB       | for mab test  |       | E Wred MAS           | Default Netwo | ork Access      | a ~+       | 1        | 63      |      |   |
| U    | Policy                      |          | ۰ <b>L</b> |                 |               |       |                      |               |                 |            |          | -04     |      |   |
| 8.   | Administration              |          | 0          | Default         | Default polic | y set |                      | Default Netwo | rk Access       | <i>e</i> + | ۰        | ¢       | >    |   |
| ril. | Work Centers                |          |            |                 |               |       |                      |               |                 |            |          |         |      |   |
|      |                             |          |            |                 |               |       |                      |               |                 |            | Reset    |         | Save |   |

Aggiungi set di criteri

Passaggio 4. Aggiungi criterio di autenticazione

Passare a Set di criteri e fare clic su C1000\_MAB per aggiungere un criterio di autenticazione.

- Nome regola : MAB\_authentication
- Condizioni : Wired\_MAB
- Uso : Endpoint interni

| VAuthentication Policy(1) |             |           |           |                    |     |      |         |
|---------------------------|-------------|-----------|-----------|--------------------|-----|------|---------|
| Status Rule Name          | Conditions  |           |           | Use                |     | Hits | Actions |
| Q Search                  |             |           |           |                    |     |      |         |
|                           |             |           |           | Internal Endpoints | ∞ ~ |      |         |
| MAB_authentication        | E Wired_MAB | Wired_MAB | > Options |                    |     | (j)  |         |
|                           | fault       |           |           | All_User_ID_Stores | 0   |      |         |
| Oefault                   |             |           | > Options |                    | 0   | 錼    |         |

Aggiungi criterio di autenticazione

### Passaggio 5. Aggiungi criteri di autorizzazione

Passare a Set di criteri e fare clic su C1000\_MAB per aggiungere un criterio di autorizzazione.

- · Nome regola : MAB\_authorization
- · Condizioni : Network\_Access\_Authentication\_Passed
- Risultati : PermitAccess

| VAuthorization Policy(1) |                                      |                |                      |      |          |
|--------------------------|--------------------------------------|----------------|----------------------|------|----------|
|                          |                                      | Results        |                      |      |          |
| + Status Rule Name       | Conditions                           | Profiles       | Security Groups      | Hits | Actions  |
| Q Search                 |                                      |                |                      |      |          |
| MAB_authorization        | Network_Access_Authentication_Passed | PermitAccess × | V + Select from list | +    | ¢۵       |
| O Default                |                                      | DenyAccess     | + Select from list   | + •  | <u>ې</u> |

Aggiungi criterio di autorizzazione

## Verifica

## Prima della configurazione del MAB

Eseguire il comandoshow ip device tracking all per verificare che la funzionalità di rilevamento dei dispositivi IP sia disattivata.

# 

Dopo la configurazione di MAB

Passaggio 1. Prima dell'autenticazione MAB

Eseguire il comando Runshow ip device tracking all per verificare che la funzionalità di rilevamento dei dispositivi IP sia abilitata.

### <#root>

Switch #

show ip device tracking all

Global IP Device Tracking for clients = Enabled Global IP Device Tracking Probe Count = 3 Global IP Device Tracking Probe Interval = 30 Global IP Device Tracking Probe Delay Interval = 0 IP Address MAC Address Vlan Interface Probe-Timeout State Source

```
Total number interfaces enabled: 1
Enabled interfaces:
Gi1/0/2
```

Passaggio 2. Dopo autenticazione MAB

Inizializzare l'autenticazione MAB da Win10 PC1 ed eseguire show ip device tracking all il comando per confermare lo stato di rilevamento dei dispositivi IP su Gigabit Ethernet 1/0/2.

#### <#root>

Switch #

```
show ip device tracking all
```

Global IP Device Tracking for clients =

Enabled

Global IP Device Tracking Probe Count = 3 Global IP Device Tracking Probe Interval = 30 Global IP Device Tracking Probe Delay Interval = 0

IP Address MAC Address Vlan Interface Probe-Timeout State Source

192.168.10.10

b496.9115.84cb 12 GigabitEthernet1/0/2 30

ACTIVE

ARP

Total number interfaces enabled: 1 Enabled interfaces: Gi1/0/2

Passaggio 3. Conferma sessione di autenticazione

Eseguire il comandoshow authentication sessions interface GigabitEthernet1/0/2 details per confermare la sessione di autenticazione MAB.

### <#root>

Switch #

show authentication sessions interface GigabitEthernet1/0/2 details

Interface: GigabitEthernet1/0/2 MAC Address: b496.9115.84cb IPv6 Address: Unknown IPv4 Address: 192.168.10.10 User-Name: B4-96-91-15-84-CB Status: Authorized Domain: DATA Oper host mode: multi-auth Oper control dir: both Session timeout: N/A Restart timeout: N/A Periodic Acct timeout: N/A Session Uptime: 114s Common Session ID: 01C200650000001D62945338 Acct Session ID: 0x000000F Handle: 0xBE000007 Current Policy: POLICY\_Gi1/0/2 Local Policies: Service Template: DEFAULT\_LINKSEC\_POLICY\_SHOULD\_SECURE (priority 150)

Server Policies:

Method status list: Method State

mab Authc Success

Passaggio 4. Conferma registro dinamico Radius

Selezionare **Operations > RADIUS > Live** Login nella GUI di ISE, quindi confermare il log attivo per l'autenticazione MAB.

| Live Logs Live Sessions             |              |        |                         |                   |                  |                                 |                              |                        |               |                            |
|-------------------------------------|--------------|--------|-------------------------|-------------------|------------------|---------------------------------|------------------------------|------------------------|---------------|----------------------------|
|                                     |              |        |                         |                   |                  |                                 |                              |                        |               |                            |
| Misconfigured Supplicants           |              | Miscon | figured Network Devices |                   | RADIU            | IS Drops 🕕                      | Client Stopped Resp          | oonding 🕕              |               | Repeat Counter 🕓           |
| 0                                   |              |        | 0                       |                   |                  | 0                               | 1                            |                        |               | 0                          |
|                                     |              |        |                         |                   |                  |                                 |                              |                        |               |                            |
|                                     |              |        |                         |                   |                  |                                 |                              | Rofresh Show Latest    | 20 records 🥪  | Within<br>Last 3 hours 🗸 🗸 |
| ව් 🖆 Reset Repeat Counts 🖞 Export T | $\sim$       |        |                         |                   |                  |                                 |                              |                        |               | Filter 🗸 🛛 🕀               |
| Time St.                            | atus Details | Repea  | Identity                | Endpoint ID       | Endpoint Profile | Authentication Policy           | Authorization Policy         | Authorization Profiles | IP Address    | Network De                 |
| ×                                   | ~            |        | Identity                | Endpoint ID       | Endpoint Profile | Authentication Policy           | Authorization Policy         | Authorization Profiles | IP Address    | Network Devic              |
| Feb 25, 2024 04:32:06.437 PM        | 0 a          | 0      | 84:96:91:15:84:CB       | 84:96:91:15:84:CB | Intel-Device     | C1000_MAB >> MAB_authentication | C1000_MAB >> MAB_authorizati | PermitAccess           | 192.168.10.10 |                            |
| Feb 25, 2024 04:32:05.396 PM        | e à          |        | 84:96:91:15:84:C8       | 84:96:91:15:84:CB | Intel-Device     | C1000_MAB >> MAB_authentication | C1000_MAB >> MAB_authorizati | PermitAccess           | 192.168.10.10 | C1000                      |

Passaggio 5. Conferma dettagli pacchetto di rilevamento dispositivi IP

Eseguire il comando runshow interfaces GigabitEthernet1/0/2 per confermare l'indirizzo MAC di GigabitEthernet 1/0/2.

```
show interfaces GigabitEthernet1/0/2
```

```
GigabitEthernet1/0/2 is up, line protocol is up (connected)
Hardware is Gigabit Ethernet, address is 3c41.0e4f.1782 (bia 3c41.0e4f.1782)
```

Nell'acquisizione dei pacchetti, confermare che le sonde ARP vengano inviate da Gigabit Ethernet 1/0/2 ogni 30 secondi.

|                     | _                 |                   |     |                                          |
|---------------------|-------------------|-------------------|-----|------------------------------------------|
| 74 01:26:01.357866  | 3c:41:0e:4f:17:82 | IntelCor_15:84:cb | ARP | 60 Who has 192.168.10.10? Tell 0.0.0.0   |
| 75 01:26:01.357988  | IntelCor_15:84:cb | 3c:41:0e:4f:17:82 | ARP | 60 192.168.10.10 is at b4:96:91:15:84:cb |
| 113 01:26:30.825787 | 3c:41:0e:4f:17:82 | IntelCor_15:84:cb | ARP | 60 Who has 192.168.10.10? Tell 0.0.0.0   |
| 114 01:26:30.825919 | IntelCor_15:84:cb | 3c:41:0e:4f:17:82 | ARP | 60 192.168.10.10 is at b4:96:91:15:84:cb |
| 138 01:26:59.688695 | 3c:41:0e:4f:17:82 | IntelCor_15:84:cb | ARP | 60 Who has 192.168.10.10? Tell 0.0.0.0   |
| 139 01:26:59.688876 | IntelCor_15:84:cb | 3c:41:0e:4f:17:82 | ARP | 60 192.168.10.10 is at b4:96:91:15:84:cb |
| 158 01:27:28.392691 | 3c:41:0e:4f:17:82 | IntelCor_15:84:cb | ARP | 60 Who has 192.168.10.10? Tell 0.0.0.0   |
| 159 01:27:28.392910 | IntelCor_15:84:cb | 3c:41:0e:4f:17:82 | ARP | 60 192.168.10.10 is at b4:96:91:15:84:cb |
| 179 01:27:57.827636 | 3c:41:0e:4f:17:82 | IntelCor_15:84:cb | ARP | 60 Who has 192.168.10.10? Tell 0.0.0.0   |
| 180 01:27:57.827784 | IntelCor_15:84:cb | 3c:41:0e:4f:17:82 | ARP | 60 192.168.10.10 is at b4:96:91:15:84:cb |
|                     |                   |                   |     |                                          |

Sonde ARP

Nell'acquisizione del pacchetto, confermare che l'indirizzo IP del mittente delle sonde ARP sia 0.0.0.0.

```
Wireshark · Packet 74 · pciPassthru0
```

```
> Frame 74: 60 bytes on wire (480 bits), 60 bytes captured (480 bits) on interface 0
> Ethernet II, Src: 3c:41:0e:4f:17:82 (3c:41:0e:4f:17:82), Dst: IntelCor_15:84:cb (b4:96:91:15:84:cb)
* Address Resolution Protocol (request)
Hardware type: Ethernet (1)
Protocol type: IPv4 (0x0800)
Hardware size: 6
Protocol size: 4
Opcode: request (1)
Sender MAC address: 3c:41:0e:4f:17:82 (3c:41:0e:4f:17:82)
Sender IP address: 0.0.0
Target MAC address: IntelCor_15:84:cb (b4:96:91:15:84:cb)
Target IP address: 192.168.10.10
```

Dettagli delle sonde ARP

#### Problema

È possibile che la funzionalità di rilevamento dei dispositivi IP dello switch Catalyst causi un conflitto di indirizzi IP su un PC Windows quando invia una sonda ARP con indirizzo IP del mittente pari a 0.0.0.0.

#### Soluzioni possibili

Per le possibili soluzioni, vedere <u>Risoluzione dei messaggi di errore relativi a un indirizzo IP duplicato 0.0.0.</u> Di seguito sono riportati alcuni esempi di ciascuna soluzione testata in un laboratorio Cisco per ulteriori dettagli.

1. Ritardare l'invio delle sonde ARP

Eseguire il comandoip device tracking probe delay <1-120> Arp per ritardare l'invio delle richieste ARP dallo switch. Questo comando non consente allo switch di inviare una sonda per <1-120> secondi quando rileva un collegamento UP/flap, riducendo al minimo la possibilità di

inviare la sonda mentre l'host sull'altro lato del collegamento controlla la presenza di indirizzi IP duplicati.

Questo è un esempio di configurazione del ritardo della sonda ARP per 10 secondi.

Switch (config)#ip device tracking probe delay 10

Eseguire il comandoshow ip device tracking all per confermare l'impostazione del ritardo.

### <#root>

Switch #show ip device tracking all Global IP Device Tracking for clients = Enabled Global IP Device Tracking Probe Count = 3 Global IP Device Tracking Probe Interval = 30

Global IP Device Tracking Probe Delay Interval = 10

IP Address MAC Address Vlan Interface Probe-Timeout State Source 192.168.10.10 b496.9115.84cb 12 GigabitEthernet1/0/2 30 ACTIVE ARP

Total number interfaces enabled: 1 Enabled interfaces: Gi1/0/2

2. Configurazione dell'origine automatica per le sonde ARP

Eseguire il comandoip device tracking probe auto-source fallback <host-ip> <mask> [override] per modificare l'indirizzo IP di origine delle sonde ARP. Con questo comando, l'origine IP delle sonde ARP non è 0.0.0, ma è l'indirizzo IP dell'interfaccia virtuale dello switch (SVI) nella VLAN in cui risiede l'host oppure viene calcolata automaticamente se per la SVI non è impostato un indirizzo IP.

Questo è un esempio di configurazione di <host-ip> su 0.0.0.200.

Switch (config)#ip device tracking probe auto-source fallback 0.0.0.200 255.255.255.0 override

Motivo 1. IP di SVI configurato

In questo documento, poiché l'indirizzo IP SVI (l'indirizzo IP della vlan12) è impostato per l'interfaccia (Gigabit Ethernet1/0/2) che esegue l'autenticazione MAB, l'indirizzo IP di origine della sonda ARP viene modificato in 192.168.10.254.

Eseguire il comando Runshow ip device tracking all per confermare l'impostazione di origine automatica.

### <#root>

Switch #show ip device tracking all Global IP Device Tracking for clients = Enabled Global IP Device Tracking Probe Count = 3 Global IP Device Tracking Probe Interval = 0 IP Device Tracking Probe Delay Interval = 0 IP Device Tracking Probe Auto Source = Enabled Probe source IP selection order: SVI,Fallback 0.0.0.200 255.255.255.0 IP Address MAC Address Vlan Interface Probe-Timeout State Source 192.168.10.10 b496.9115.84cb 12 GigabitEthernet1/0/2 30 ACTIVE ARP Total number interfaces enabled: 1 Enabled interfaces:

Gi1/0/2

Nell'acquisizione dei pacchetti, confermare che le sonde ARP vengano inviate da Gigabit Ethernet 1/0/2 ogni 30 secondi.

| 102 13:31:03.121397 3c:41:0e:4f:17:c1 | IntelCor_15:84:cb | ARP | 60 Who has 192.168.10.10? Tell 192.168.10.254 |
|---------------------------------------|-------------------|-----|-----------------------------------------------|
| 103 13:31:03.121608 IntelCor_15:84:cb | 3c:41:0e:4f:17:c1 | ARP | 60 192.168.10.10 is at b4:96:91:15:84:cb      |
| 123 13:31:33.006355 3c:41:0e:4f:17:c1 | IntelCor_15:84:cb | ARP | 60 Who has 192.168.10.10? Tell 192.168.10.254 |
| 124 13:31:33.006502 IntelCor_15:84:cb | 3c:41:0e:4f:17:c1 | ARP | 60 192.168.10.10 is at b4:96:91:15:84:cb      |
| 144 13:32:01.534263 3c:41:0e:4f:17:c1 | IntelCor_15:84:cb | ARP | 60 Who has 192.168.10.10? Tell 192.168.10.254 |
| 145 13:32:01.534377 IntelCor_15:84:cb | 3c:41:0e:4f:17:c1 | ARP | 60 192.168.10.10 is at b4:96:91:15:84:cb      |
| 163 13:32:30.386323 3c:41:0e:4f:17:c1 | IntelCor_15:84:cb | ARP | 60 Who has 192.168.10.10? Tell 192.168.10.254 |
| 164 13:32:30.386325 IntelCor_15:84:cb | 3c:41:0e:4f:17:c1 | ARP | 60 192.168.10.10 is at b4:96:91:15:84:cb      |
| 182 13:32:59.104148 3c:41:0e:4f:17:c1 | IntelCor_15:84:cb | ARP | 60 Who has 192.168.10.10? Tell 192.168.10.254 |
| 183 13:32:59.104318 IntelCor_15:84:cb | 3c:41:0e:4f:17:c1 | ARP | 60 192.168.10.10 is at b4:96:91:15:84:cb      |

Sonde ARP

Nell'acquisizione del pacchetto, confermare che l'indirizzo IP del mittente delle sonde ARP sia 192.168.10.254, ossia l'IP della SVI (vlan 12).

```
Wireshark · Packet 102 · pciPassthru0
```

```
> Frame 102: 60 bytes on wire (480 bits), 60 bytes captured (480 bits) on interface 0
> Ethernet II, Src: 3c:41:0e:4f:17:c1 (3c:41:0e:4f:17:c1), Dst: IntelCor_15:84:cb (b4:96:91:15:84:cb)
* Address Resolution Protocol (request)
Hardware type: Ethernet (1)
Protocol type: IPv4 (0x0800)
Hardware size: 6
Protocol size: 4
Opcode: request (1)
Sender MAC address: 3c:41:0e:4f:17:c1 (3c:41:0e:4f:17:c1)
Sender IP address: 192.168.10.254
Target MAC address: IntelCor_15:84:cb (b4:96:91:15:84:cb)
Target IP address: 192.168.10.10
```

```
Dettagli delle sonde ARP
```

Motivo 2. IP di SVI non configurato

In questo documento, poiché la destinazione della sonda ARP è 192.168.10.10/24, se l'indirizzo IP SVI non è configurato, l'indirizzo IP di origine è 192.168.10.200.

Eliminare l'indirizzo IP della SVI.

Switch (config)#int vlan 12 Switch (config-if)#no ip address

Eseguire il comando Runshow ip device tracking all per confermare l'impostazione di origine automatica.

### <#root>

Switch #show ip device tracking all Global IP Device Tracking for clients = Enabled Global IP Device Tracking Probe Count = 3 Global IP Device Tracking Probe Interval = 30 Global IP Device Tracking Probe Delay Interval = 0 IP Device Tracking Probe Auto Source = Enabled

#### Probe source IP selection order: SVI,Fallback 0.0.0.200 255.255.255.0

IP Address MAC Address Vlan Interface Probe-Timeout State Source

192.168.10.10 b496.9115.84cb 12 GigabitEthernet1/0/2 30 ACTIVE ARP

Total number interfaces enabled: 1 Enabled interfaces: Gi1/0/2

Nell'acquisizione dei pacchetti, confermare che le sonde ARP vengano inviate da Gigabit Ethernet 1/0/2 ogni 30 secondi.

| 176 13:39:00.167788 3c:41:0e:4f:17:82 | IntelCor_15:84:cb | ARP | 60 Who has 192.168.10.10? Tell 192.168.10.200 |
|---------------------------------------|-------------------|-----|-----------------------------------------------|
| 177 13:39:00.167975 IntelCor_15:84:cb | 3c:41:0e:4f:17:82 | ARP | 60 192.168.10.10 is at b4:96:91:15:84:cb      |
| 196 13:39:29.131512 3c:41:0e:4f:17:82 | IntelCor_15:84:cb | ARP | 60 Who has 192.168.10.10? Tell 192.168.10.200 |
| 197 13:39:29.131616 IntelCor_15:84:cb | 3c:41:0e:4f:17:82 | ARP | 60 192.168.10.10 is at b4:96:91:15:84:cb      |
| 217 13:39:58.724683 3c:41:0e:4f:17:82 | IntelCor_15:84:cb | ARP | 60 Who has 192.168.10.10? Tell 192.168.10.200 |
| 218 13:39:58.724858 IntelCor_15:84:cb | 3c:41:0e:4f:17:82 | ARP | 60 192.168.10.10 is at b4:96:91:15:84:cb      |
| 238 13:40:27.746620 3c:41:0e:4f:17:82 | IntelCor_15:84:cb | ARP | 60 Who has 192.168.10.10? Tell 192.168.10.200 |
| 239 13:40:27.746784 IntelCor_15:84:cb | 3c:41:0e:4f:17:82 | ARP | 60 192.168.10.10 is at b4:96:91:15:84:cb      |
| 257 13:40:57.240571 3c:41:0e:4f:17:82 | IntelCor_15:84:cb | ARP | 60 Who has 192.168.10.10? Tell 192.168.10.200 |
| 258 13:40:57.240702 IntelCor_15:84:cb | 3c:41:0e:4f:17:82 | ARP | 60 192.168.10.10 is at b4:96:91:15:84:cb      |
| 278 13:41:27.193284 3c:41:0e:4f:17:82 | IntelCor_15:84:cb | ARP | 60 Who has 192.168.10.10? Tell 192.168.10.200 |
| 279 13:41:27.193419 IntelCor_15:84:cb | 3c:41:0e:4f:17:82 | ARP | 60 192.168.10.10 is at b4:96:91:15:84:cb      |

Sonde ARP

Nell'acquisizione del pacchetto, confermare che l'indirizzo IP del mittente delle sonde ARP sia stato modificato in 192.168.10.200.

Wireshark · Packet 176 · pciPassthru0

```
> Frame 176: 60 bytes on wire (480 bits), 60 bytes captured (480 bits) on interface 0
> Ethernet II, Src: 3c:41:0e:4f:17:82 (3c:41:0e:4f:17:82), Dst: IntelCor_15:84:cb (b4:96:91:15:84:cb)
> Address Resolution Protocol (request)
Hardware type: Ethernet (1)
Protocol type: IPv4 (0x0800)
Hardware size: 6
Protocol size: 4
Opcode: request (1)
Sender MAC address: 3c:41:0e:4f:17:82 (3c:41:0e:4f:17:82)
Sender IP address: 192.168.10.200
Target MAC address: IntelCor_15:84:cb (b4:96:91:15:84:cb)
Target IP address: 192.168.10.10
```

Dettagli delle sonde ARP

3. Disabilitazione forzata del rilevamento dei dispositivi IP

Eseguire il ip device tracking maximum 0 comando per disabilitare il rilevamento dei dispositivi IP.

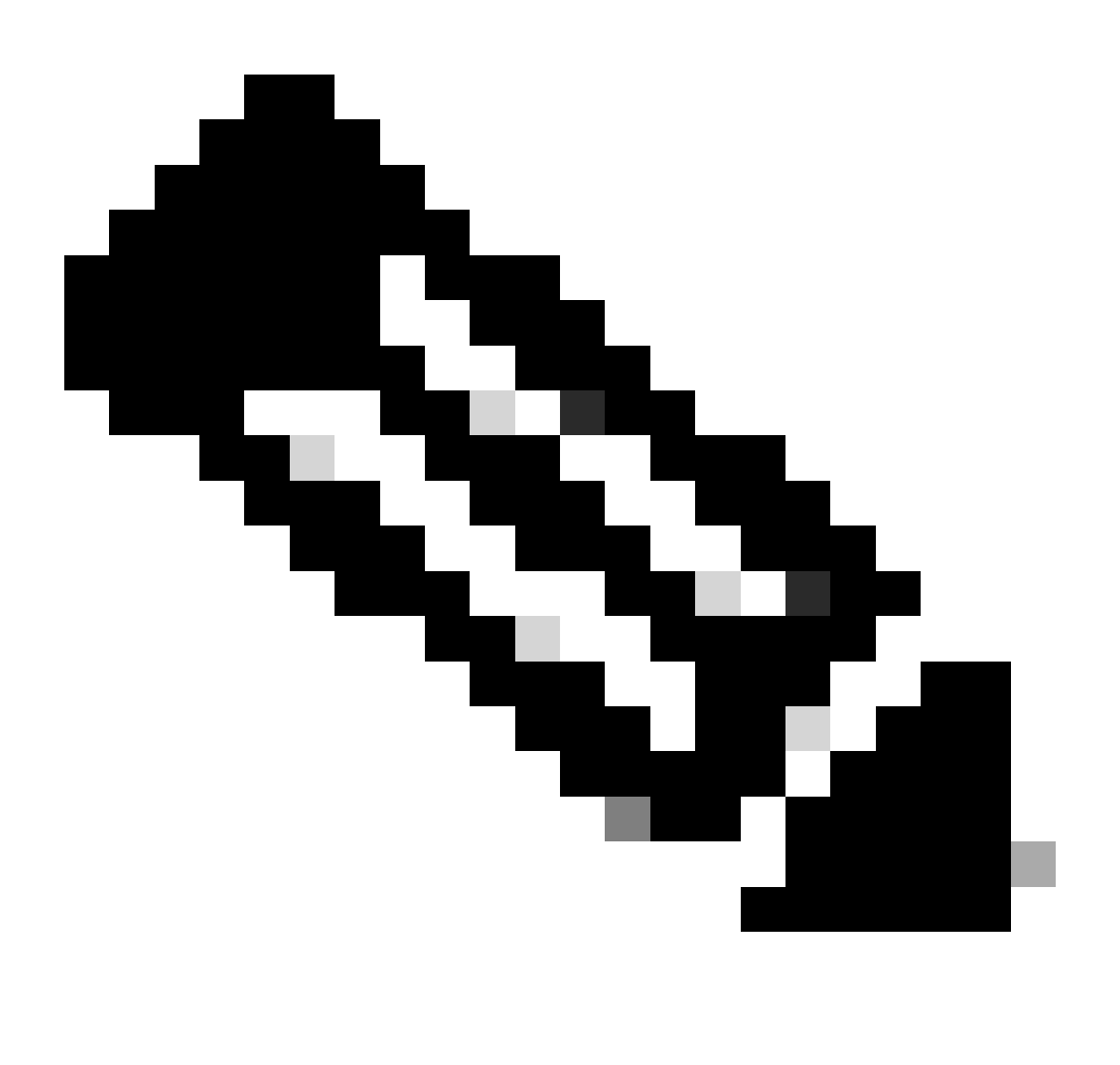

Nota: questo comando non disabilita realmente il rilevamento dei dispositivi IP, ma limita a zero il numero di host rilevati.

```
Switch (config)#int g1/0/2
Switch (config-if)#ip device tracking maximum 0
```

Eseguire show ip device tracking all il comando per confermare lo stato del rilevamento dei dispositivi IP su Gigabit Ethernet 1/0/2.

Switch #show ip device tracking all Global IP Device Tracking for clients = Enabled Global IP Device Tracking Probe Count = 3 Global IP Device Tracking Probe Interval = 30 Global IP Device Tracking Probe Delay Interval = 0

IP Address MAC Address Vlan Interface Probe-Timeout State Source

Total number interfaces enabled: 1 Enabled interfaces: Gi1/0/2

Riferimento

Risoluzione dei problemi relativi ai messaggi di errore Duplica indirizzo IP 0.0.0.0

Verifica delle operazioni dei dispositivi IPDT

### Informazioni su questa traduzione

Cisco ha tradotto questo documento utilizzando una combinazione di tecnologie automatiche e umane per offrire ai nostri utenti in tutto il mondo contenuti di supporto nella propria lingua. Si noti che anche la migliore traduzione automatica non sarà mai accurata come quella fornita da un traduttore professionista. Cisco Systems, Inc. non si assume alcuna responsabilità per l'accuratezza di queste traduzioni e consiglia di consultare sempre il documento originale in inglese (disponibile al link fornito).